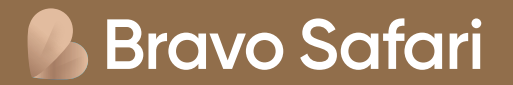

## Vejledning til ETA-ansøgning til Kenya

Ansøg om ETA online her: <u>https://www.etakenya.go.ke/en</u>

Som rejsende til Kenya med dansk statsborgerskab, er der krav om ETA for indrejse. Vi anbefaler du ansøger via ETA Kenyas hjemmeside.

## Vejledningen her hjælper dig gennem ansøgningen step for step. Det er dog dit eget ansvar, at ansøgningen er udfyldt korrekt og godkendt inden afrejse.

#### For ansøgning om ETA gælder følgende regler:

- Dit pas skal være gyldigt i 6 måneder fra datoen for indrejsen
- Dit ETA gælder i 90 dage fra datoen, hvor dit ETA er godkendt og udstedt (vi anbefaler derfor, at du ikke
- ansøger for tidligt). ETA koster ca. 32,5 USD pr. person og 1,5 USD i servicegebyr
- Børn skal også ansøge om ETA. Det er muligt at lave en gruppeansøgning, hvor der søges om ETA for alle medrejsende samtidigt.

### Inden du ansøger om ETA, bedes du forberede nedenstående dokumenter, som skal vedhæftes i selve onlineansøgningen som JPEG-filer:

- Rejsedokumenter (din billet fra Bravo Tours / Bravo Safari)
- Billede af fotosiden i dit pas
- · Selfie / Portrætbillede. Det er muligt at tage billedet undervejs i ansøgning med dit webcam

#### Du betaler og afslutter med kreditkort eller Google Pay.

**Bemærk:** Vi anbefaler du bruger Google Chrome som browser og IKKE oversætter til dansk. Vær desuden opmærksom du ikke kan benytte æ, ø og å - benyt i stedet ae, oe og aa. Du SKAL medbringe dit ETA udprintet i farver

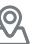

#### Gå til https://www.etakenya.go.ke/en og klik på Apply Now

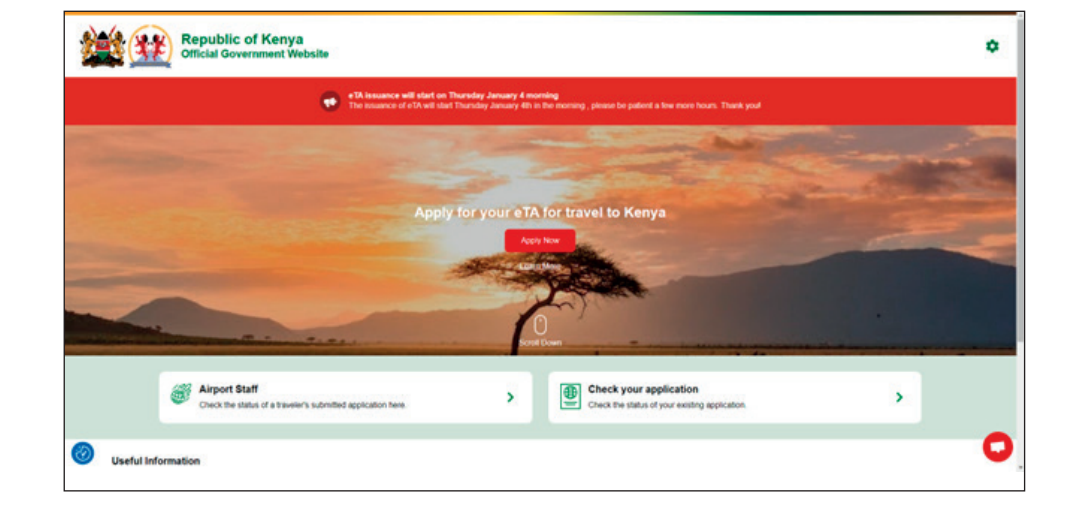

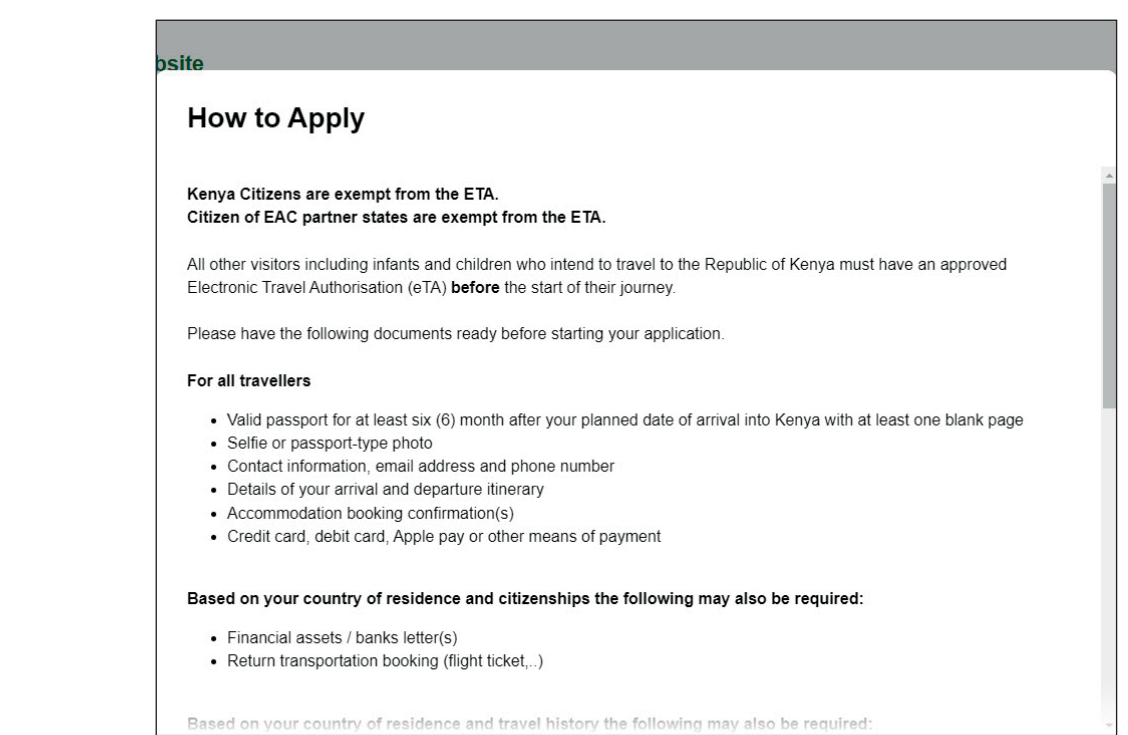

⊗ Close

Continue

Klik på Continue

(≡) bravosafari.dk

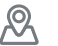

Tjek boksen **I have read and greed to the above.** (Jeg har læst og forstået ovenstående) og klik på **Continue.** 

#### **Declaration of Consent**

Kenya eTA is a semi-automated system that determines the eligibility of visitors to travel to Kenya.

This website and mobile application are operated by the Ministry of Interior and National Administration – Directorate of Immigration Services of the Government of the Republic of Kenya pursuant to the rules and regulations prescribed by the Republic of Kenya Data Protection laws to ensure the privacy of your information.

Information submitted by applicants through the Republic of Kenya eTA is subject to privacy provisions and controls similar to those that have been established elsewhere for similar traveller screening programs. Access to such information is limited to those persons who have a need to know, and are recognized and approved by the Government of the Republic of Kenya.

Please refer to the Terms and Conditions of Use, General Information, Privacy Policy and FAQ for more details.

Please note that the Government of the Republic of Kenya has determined that the processing of your data is in the public interest.

Please note that by submitting an application for an eTA and clicking on the button below, you authorise the Directorate of Immigration Services, and its agents, and other Ministries and Services duly authorised by the Republic of Kenya to use your personal information for the purpose of determining your eligibility to travel to the Republic of Kenya and to contact you before, during and/or after your trip via such means as it/they deem necessary and appropriate in order: 1) to obtain from you information necessary to clarify certain elements of your application;

⊗ Close

Continue

I have read and agreed to the above.

Opt-in to receive special offers and exciting updates for your trip.

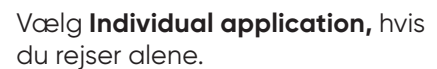

Vælg **Group application** hvis du rejser to eller flere sammen. Vejledningen herefter er group application, hvorfor der kan være mindre variationer, hvis du rejser alene. Vær opmærksom på, at det kun er muligt at lave en gruppeansøgning, hvis alle i gruppe er

- Fra samme oprindelsesland
- Besøger Kenya med samme formål
- Rejser på samme fly og skal bo på samme hotel under rejsen

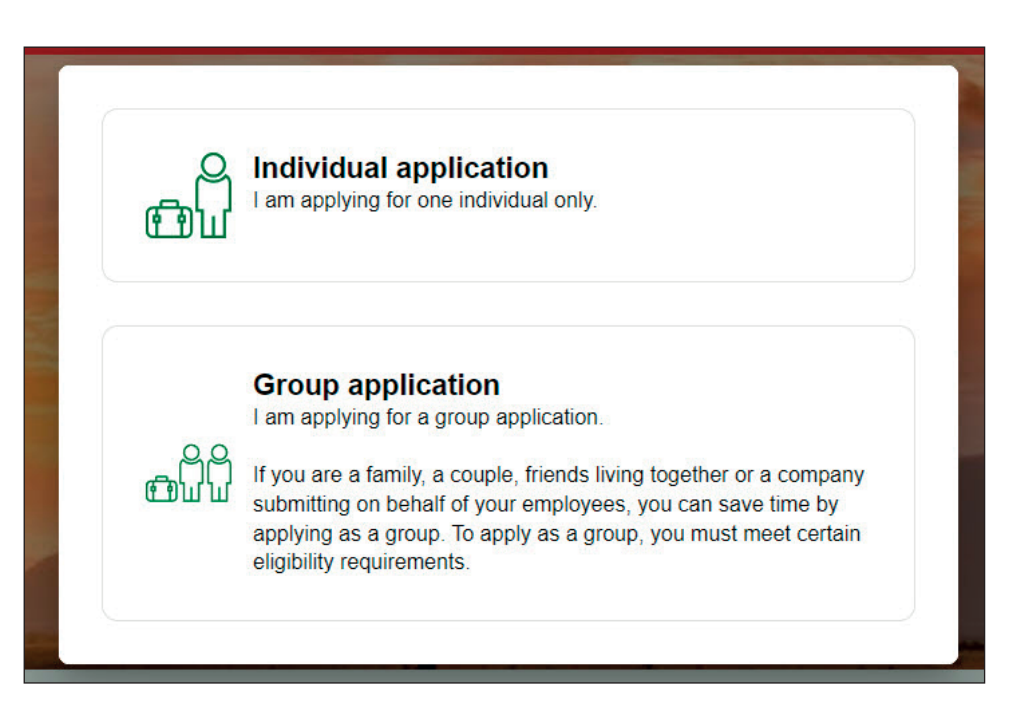

Tlf. 70 10 10 77

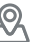

#### Eligibility Checklist for Family/Couples Applications

If you are a family, a couple, or friends travelling together in a group of up to nine (9) travellers, you can save time by applying together.

Select the "Group Application" option on the eTA website or mobile app and follow the instructions. On approval, each member of the group will receive their own Electronic Travel Authorisation. If there are more than 9 travellers in your group, please apply as 2 or more groups.

All individuals in the group application must:

- · Share the same country of residence.
- Share the same purpose of visit to the Republic of Kenya.
- Share the same travel (flight, cruise, ...) and accommodation itinerary for their entire trip to and stay in the Republic of Kenya.

If you expect to travel to Kenya regularly or have multiple trips planned, we highly encourage you to download the "Kenya Travel Authorisation" mobile app that will be made available in January. You will be able to securely save your travel documents and profile on your phone which can be reused for future travel.

⊗ Close

Continue

#### **Country of Recidence**

Vælg **Denmark** og klik på **Continue** 

#### Country of Residence

/ebsite

Please select your country of residence. This is the country where you live and pay taxes. If you are a resident Diplomat of Kenya, please select Kenya.

| Q Den   |  |  |  |
|---------|--|--|--|
| Denmark |  |  |  |
| Sweden  |  |  |  |
|         |  |  |  |
|         |  |  |  |
|         |  |  |  |
|         |  |  |  |
|         |  |  |  |
|         |  |  |  |

📙 Bravo Safari

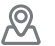

#### **1. Trip Information**

| <ul> <li>To blockster</li> <li>Parager Manadara for<br/>Nara Status</li> <li>Parager Manadara</li> <li>Parager Million</li> <li>Contente Sectores</li> <li>Contente Sectores</li> <li>Contente Sectores</li> </ul> | Investations on<br>Analyzing<br>Converting<br>Converting<br>Services<br>Analyzing<br>Analyzing<br>Anal | 0                      |                  |  |
|----------------------------------------------------------------------------------------------------|----------------------------------------------------------------------------------------------------|------------------------|------------------|--|
| <ul> <li>Yao Baar</li> <li>Datar Hondan</li> <li>Transfer Hit</li> <li>Guilen (onergen)</li> <li>Guilen oot Passat</li> </ul>                                                                                      | Antie Salas<br>D Antie Salas<br>The second and the Anti-<br>Antie Salas<br>Antie Salas                                                                                                    | ٥                      |                  |  |
| <ul> <li>Transv trans</li> <li>Transv transver</li> <li>Godina og Preside</li> </ul>                                                                                                    | The second second secon                                                                                                    | <u> </u>               |                  |  |
| • Contractor                                                                                                    | an agustan an an Angu<br>An Angu agustan an Angu agustan an Angu ag                                                                                                    | ٥                      |                  |  |
| <ul> <li>Contra and Present</li> </ul>                                                                                                    | de la constante para                                                                                                    | 0                      |                  |  |
|                                                                                                    |                                                                                                    | Articity by            | and strengt      |  |
|                                                                                                    | Tanke Action                                                                                                    | -í                     | Input            |  |
|                                                                                                    | - Auto dender angefann kens                                                                                                    |                        |                  |  |
|                                                                                                    | Estina for construct origin for your big                                                                                                    |                        | 8                |  |
|                                                                                                    | Plan and the series manual in Admin                                                                                                    |                        |                  |  |
|                                                                                                    | Doctor-brane                                                                                                    |                        |                  |  |
|                                                                                                    | E barwiter                                                                                                    |                        |                  |  |
|                                                                                                    |                                                                                                    | ( A )                  |                  |  |
|                                                                                                    |                                                                                                    | MA<br>Departing to the | Bugeting in Land |  |
|                                                                                                    | datas Arias                                                                                                    | i                      | New 2            |  |
|                                                                                                    | The state of the state of the s                                                                                                    | ,                      |                  |  |
|                                                                                                    | Testudat sunty                                                                                                    |                        |                  |  |
|                                                                                                    | and the state of the state of the state of the state of the state of the state of the state of the state of the                                                                                                    |                        |                  |  |
|                                                                                                    | Approach (1999)<br>Serve of heating and have a soliton of heatings                                                                                                    |                        |                  |  |
|                                                                                                    | R. When we are simply in Nergy?                                                                                                    |                        |                  |  |
|                                                                                                    | R too too                                                                                                    | ( = +++                | i                |  |
|                                                                                                    | Li roran                                                                                                    | Lo via                 |                  |  |
|                                                                                                    | a Australian                                                                                                    |                        |                  |  |
|                                                                                                    |                                                                                                    |                        |                  |  |
|                                                                                                    |                                                                                                    |                        |                  |  |
|                                                                                                    |                                                                                                    |                        |                  |  |
|                                                                                                    |                                                                                                    |                        |                  |  |
|                                                                                                    |                                                                                                    |                        |                  |  |
|                                                                                                    |                                                                                                    |                        |                  |  |

#### **Primary purpose of visit** Vælg **Tourism**

#### **Arrival Details**

Arrival Date: Vælg ankomstdato til Kenya med kalenderen
Select airline: Vælg flyselskab fra listen. Flyver du med Jettime, vælg da Private Jet.
Tail Number: Indtast flynummer (fremgår af din billet)
Select the country of origin for your trip: Vælg afrejseland

#### **Departure Details**

**Departure Date:** Primary purpose of visitafrejsedato fra Kenya med kalenderen **Destination Country:** Vælg hjemrejseland

#### Address(es) in Kenya

Brug feltet med luppen til at søge efter dit hotel. Brug kalenderen til at vælge dato for check-in og check-ud. Har du både safari og badeferie, og skal derfor bo flere steder under rejsen, anbefaler vi, at du kun vælger dit hotel ved kysten og anfører, at det er her du bor under hele ferien.

Er du udelukkende på safari og skal bo på flere lodges, skal du bruge knappen **+ ADD ADRESS** og tilføje alle hoteller, du bor på under rejsen.

Klik på Continue

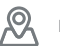

#### 2. Passport Information for Your Group

Klik på **Upload Passport Page** 

og upload et billede af dit pas (billedsiden) eller brug kameraet til at tage et billede.

#### Passport Information for Your Group

For each member of your group, please provide a photo or scan of the first page of their passport with their photo on it

| Trip Information                                            |                                                         |
|-------------------------------------------------------------|---------------------------------------------------------|
| <ul> <li>Passport Information for<br/>Your Group</li> </ul> |                                                         |
| Contact Information                                         | Drag & drop a photo or scan of the required document or |
| Customs Declaration                                         | click here to manually select.                          |
| Required Documents                                          |                                                         |
| Confirm and Proceed                                         | ()                                                      |
|                                                             |                                                         |
|                                                             |                                                         |
|                                                             |                                                         |
|                                                             |                                                         |
|                                                             | Close Continue                                          |

Dine data bliver læst automatisk.

Tjek boksen I have reviewed the name and date of birth as scanned from this identity document along with its number and expiry date and confirm that it is correct hvis informationen er korrekt.

Klik på Take a Selfie.

#### Passport Information for Your Group For each member of your group, please provide a photo or scan of the first page of their passport with their photo on it. Trip Information + Add Another Individual Passport Information for Your Group Contact Information General Info ۲ Customs Declaration Required Documents Confirm and Proceed □ I have reviewed the name and date of birth as scanned from this identity document along with its number and expiry date and confirm that it is correct. Take A Selfie Ð + Add Another Individual ⊗ Close Save & Exit

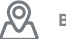

Vælg **Get Started** for at tage et billede med dit computerkamera eller vælg **Upload Selfie Instead** for at uploade en selfie fra din computer.

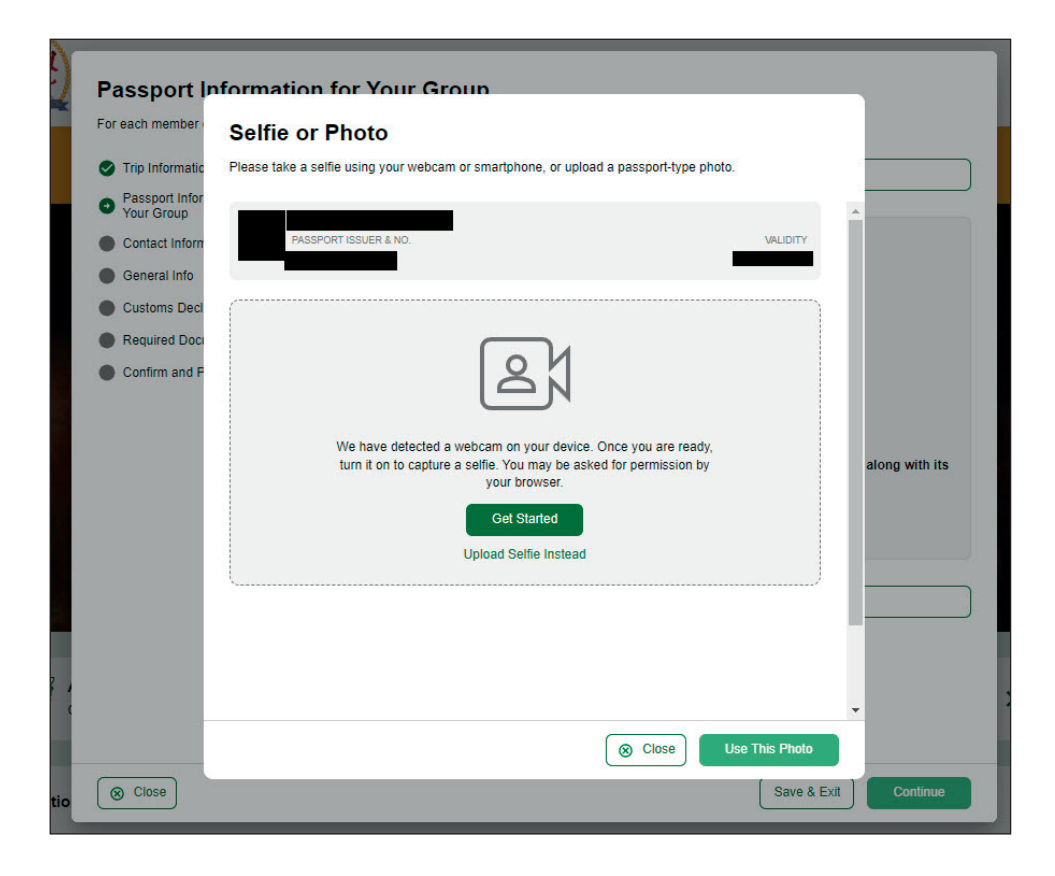

Bruger du kameraet i din computer, kan du vælge mellem tre billeder. Vælg det bedste og klik på **Use This Photo.** 

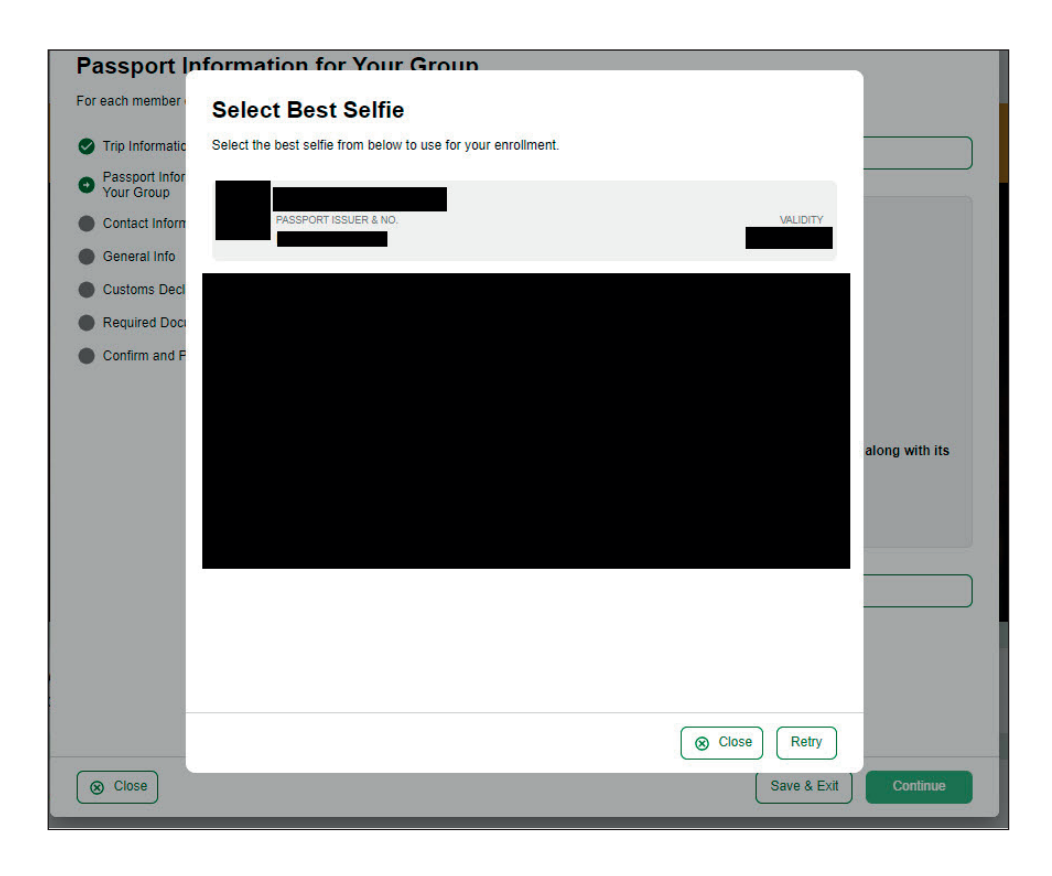

**Bravo Safari** 

C Tlf. 70 10 10 77

#### Skal du tilføje flere medrejsende, skal du bruge knappen **+ Add Another Individual**

Klik på Continue

#### Passport Information for Your Group

For each member of your group, please provide a photo or scan of the first page of their passport with their photo on it.

| 01 | Trip Information                       | + Add Another Individual                                                                                                    |
|----|----------------------------------------|----------------------------------------------------------------------------------------------------|
| 0  | Passport Information for<br>Your Group |                                                                                                    |
| •  | Contact Information                    | FULL NAME                                                                                                    |
| •  | General Info                           | DOCUMENT NUMBER                                                                                                    |
|    | Customs Declaration                    | DATE OF BIRTH                                                                                                    |
| •  | Required Documents                     |                                                                                                    |
| •  | Confirm and Proceed                    | <ul> <li>I have reviewed the name and date of birth as scanned from this identity document along with its number and expiry date and confirm that it is correct.</li> <li>Take A Selfie</li> </ul> |
|    |                                        | + Add Another Individual                                                                                                    |
|    |                                        |                                                                                                    |
| 8  | Close                                  | Save & Exit Continue                                                                                                    |

#### **3. Contact Information**

Phone Number: Indtast dit telefonnummer Email: Indtast din email Search Places in Denmark: Brug søgefunktionen til at finde din adresse i Danmark. Kan den ikke finde den præcise adresse, skal du blot vælge by/område. Select Occupation: Vælg beskæftigelse fra menuen Email: Indtast din email

#### **Emergency Contacts (optional)**

Indtast navn og telefonnummer på en kontaktperson ved nødstilfælde (frivilligt)

Klik på Continue

|                                                             | +45 - Phone Number                                                                       |
|-------------------------------------------------------------|------------------------------------------------------------------------------------------|
| <ul> <li>Passport Information for<br/>Your Group</li> </ul> |                                                                                          |
| Contact Information                                         | Email                                                                                    |
| General Info                                                |                                                                                          |
| Customs Declaration                                         | Q Search Places in Denmark                                                               |
| Required Documents                                          | If you don't find your street address, please enter your neighborhood, oity and country. |
| Commin and Proceed                                          | Select Occupation                                                                        |
|                                                             | Emergency Contacts (optional) Please specify at least one emergency contact.             |
|                                                             | Full Name of Emergency Contact                                                           |
|                                                             | +45 - Phone Number                                                                       |
|                                                             | + Add Contact                                                                            |

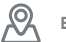

| Please answer the following ques                                                                                                    | tions to complete your enrollment with general information we require to complete review of your enrollment.                                                                                                    |
|----------------------------------------------------------------------------------------------------|----------------------------------------------------------------------------------------------------|
| <ul> <li>Trip Information</li> <li>Passport Information for<br/>Your Group</li> <li>Contact Information</li> <li>General Info</li> <li>Customs Declaration</li> <li>Required Documents</li> <li>Confirm and Proceed</li> </ul> | What is your country of birth?         Select Country         What was your nationality at birth?         Select Country         What is your Mantal Status?         Single       Married         Divorced       Widowed         Have you previously traveled to Kenya?         Yes       No         Have you ever been previously denied entry to Kenya?         Yes       No         Have you ever been convicted of any offence, under any system of law, in the past 5 years?         Yes       No         Lave you ever been convicted of any offence, under any system of law, in the past 5 years?         Yes       No         Is your trip financed by a third party, which is not your employer nor a government? |
|                                                                                                    | Ves No                                                                                                    |

What is your country birth?: Vælg fødselsland

What was you nationality at birth?: Vælg din nationalitet ved fødslen

What is your Marital Status?: Vælg din civilstatus (Single = Single, Married = Gift, Divorced = Fraskilt eller Widowed = Enke)

**Have you previously traveled to Kenya?:** Har du tidligere været i Kenya? Vælg Yes = Ja eller No = Nej **Have you ever been previously denied entry to Kenya?:** Er du tidligere blevet nægtet adgang til Kenya? Vælg Yes = Ja eller No = Nej

Have you ever been convicted of any offence, under any system of law, in the past 5 years?:

Er du inden for de seneste 5 år dømt ved nogen domstol? Vælg Yes = Ja eller No = Nej

**Is your trup finaced by a third party, which is not your employer nor a government?:** Er din rejse finanseret af en 3. part som ikke er din arbejdsgiver eller et ministerium/regering? Vælg Yes = Ja eller No = Nej

Klik på Continue

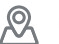

Will you be bringing into Republic of Kenya currency or monetary instruments of a value greater than \$5000 or foreign equivalent? Medbringer du værdier (penge eller papirer) til en værdi a 5.000 USD eller højere? Vælg Yes = Ja eller No = Nej

Klik på Continue

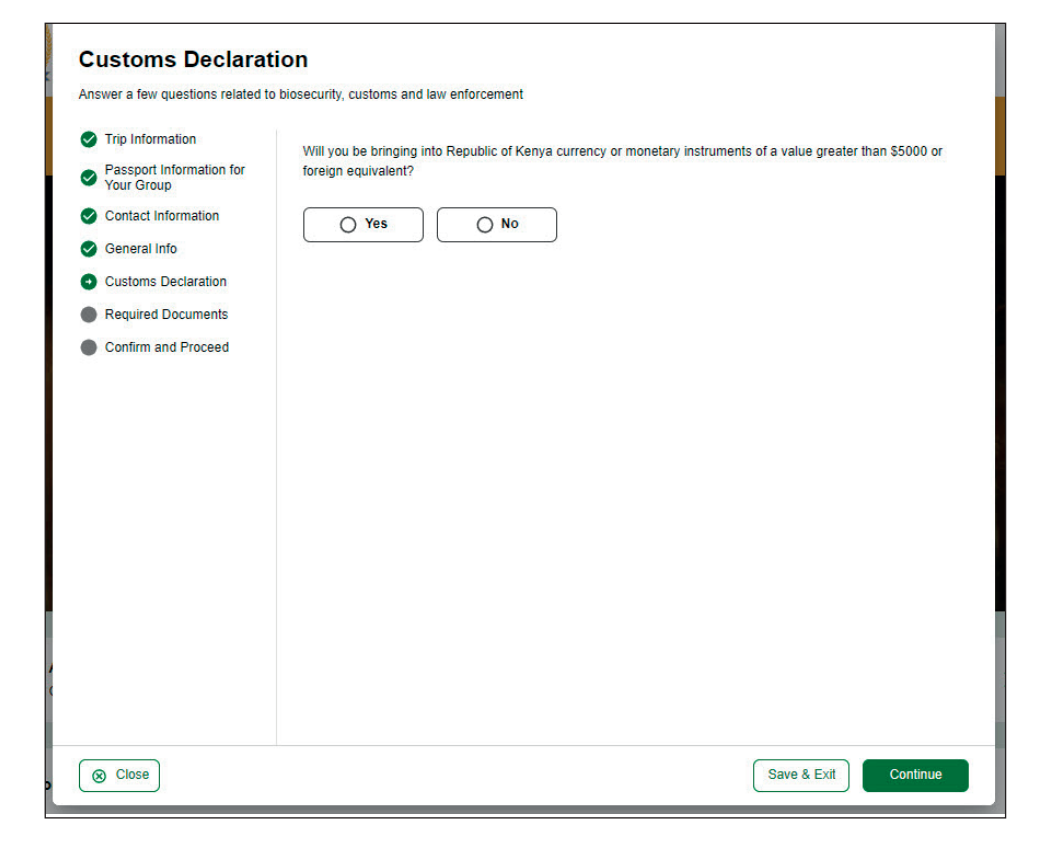

#### 5. Require Documents

#### Accommodation Booking Confirmations

Klik på **Select File** og upload din billet fra Bravo Tours / Bravo Safari

#### **Airline Booking Confirmations**

Klik på **Select File** og upload din billet fra Bravo Tours / Bravo Safari

Klik på Continue

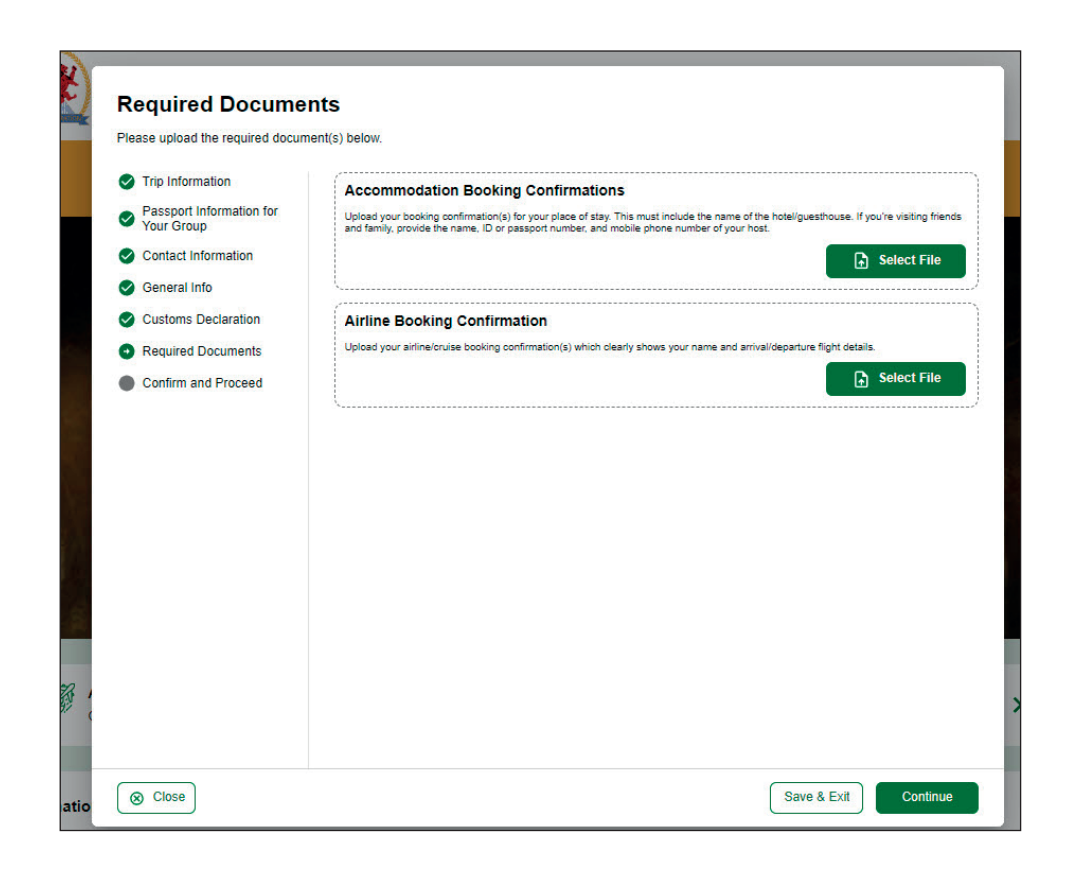

C Tlf. 70 10 10 77

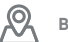

#### 6. Confirm and Proceed

#### Tjek boksen I am the applicant and I understand and agree that this declaration is final and irrevocable and accept to digitally sign this request

(Jeg er ansøgeren og jeg forstår og acceptere at denne erklæring er endelig og uigenkaldelig og acceptere at underskrive denne ansøgning digitalt).

Klik på Continue

#### **Confirm and Proceed** Please make sure all information you are submitting is complete, updated and accurate. You can review and edit Trip Information the information by clicking on the relevant sections. By proceeding, you a) declare that all the information you have provided is true and complete and you understand that you are committing an offense if you knowingly omit or give Passport Information for Your Group $\odot$ false information. b) you understand that an approved eTA does not determine whether a traveller is admissible to enter Kenya. Immigration officers will determine admissibility upon travellers' arrival. c) you understand that Contact Information providing false or incomplete information may result in the rejection of your travel authorisation d) you understand General Info that if this application is made by an agent or automated system of a third party website, it may be automatically denied and no refund will be due. e) that if you are granted entry into Kenya, you will need to agree to comply with Customs Declaration national laws of the Republic of Kenya. Required Documents $O\,$ I am the applicant and I understand and agree that this declaration is final and irrevocable and accept to digitally sign this request. Confirm and Proceed O I am NOT the applicant and I am completing this form on behalf of someone. I do understand and agree that this declaration is final and irrevocable and accept to digitally sign this request. Additional Notes se add any additional information that you believe would help us better process your application ⊗ Close Save & Exit Continue

#### Enable Notifications? When notifications are enabled, we send a notification to your device when your application(s) are reviewed and approved. (Tillad notifikationer? Når

notifikationer er aktiveret, sender vi en notifikation til din enhed, når din(e) ansøgning(er) er gennemgået og godkendt.)

Klik på Continue

| Confirm and Proc                                                                                                    | eed                                                                                                    |
|----------------------------------------------------------------------------------------------------|----------------------------------------------------------------------------------------------------|
| <ul> <li>Trip Information</li> <li>Passport Information for<br/>Your Group</li> <li>Contact Information</li> <li>General Info</li> <li>Customs Declaration</li> <li>Required Documents</li> <li>Confirm and Proceed</li> </ul> | Rease make sure all information you are submitting is complete, updated and accurate. You can review and edit the information by clicking on the relevant sections. By proceeding, you a) declare that all the information you have provided is true and complete and you understand that you are committing an offense if you knowingly omit or give failes information is by ou understand that an approved eTA does not determine whether a traveller is admissible to enter Kenya. Immigration officers will determine admissibility upon traveller signal admissible to enter Kenya. Immigration officers will determine admissibility upon travellers' arrival'. C) you understand that finis application is made by an agent or automated system of a third party website, it may be automatically due doe not refund will be due. e) that if you are granted entry into Kenya, you will need to agree to comply with nature allows of the Republic of Kenya. Immigration and the quedication and agree that this declaration is final and irrevocable and accept to digitally sign this request. Immost the applicant and 1 am completing this form on behalf of someone, I do understand and agree that this declaration is final and irrevocable and accept to digitally sign this request. Additional Notes Hease add any additional information that you believe would help us better process your application. |
| Close                                                                                                    | Enable Notifications?<br>When notifications are enabled, we send a notification<br>to your device when your application(s) are reviewed<br>and approved.<br>Skip Continue<br>Save & Exit Continue                                                                                                    |

Tlf. 70 10 10 77

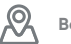

#### **Application Processing Period**

Tjek boksen Standard Processing (Pris: 32,50 USD).

Klik på Continue

#### **Application Processing Period**

Based on your travel date, select the corresponding processing time.

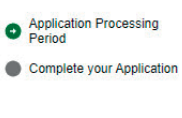

# Standard Processing USD 32.50 Your application will be processed within 72 hours Basic support If your application is incomplete you will be denied.

#### **Complete you Application**

Vælg mellem kortbetaling eller Google Pay. Vælger du kortbetaling, skal du indtaste dit kortnummer, udløbsdato og CVC-kode.

Klik på Pay.

#### **Complete your Application**

Pay safely and securely using one of the payment methods below. All application fees and donations are non-refundable and non-transferrable. Third party providers' terms & conditions and refund policies apply

Complet

| <ul> <li>Application Processing<br/>Period</li> <li>Complete your Application</li> </ul> | Card                |            | Gray<br>Google Pay |     |     |
|------------------------------------------------------------------------------------------|---------------------|------------|--------------------|-----|-----|
|                                                                                          | Card number         |            | Expiration CVC     |     |     |
|                                                                                          | 1234 1234 1234 1234 | VISA 🛑 🤗 🎥 | MM / YY            | CVC | -0  |
|                                                                                          | Country             |            |                    |     |     |
|                                                                                          | Denmark             |            |                    |     | ~   |
|                                                                                          |                     |            |                    |     |     |
| Total USD 34.09<br>View Summary                                                          |                     |            |                    |     | Pay |

**Bravo Safari** 

C Tlf. 70 10 10 77

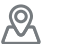

Under Important Information er der et link. Klik på kopiér knappen markeret i den røde firkant. Indsæt linket i et nyt vindue i din browser og gem det. Det er via dette link, du kan tjekke din ansøgnings status.

| bublic of Kenya<br>ial Government Website                                                                                                    |                                                                                                    | ٥ |
|----------------------------------------------------------------------------------------------------|----------------------------------------------------------------------------------------------------|---|
| Your request has been successfully su<br>A copy of your submission is saved in you<br>save this data, click here                                                                                                    | ibmitted<br>ir web browser. If you are using a public computer or you do not want to                                                                                                    |   |
| Upcoming & Recent Trips<br>Terrel to Kenys<br>Description of the Server<br>Exported to Court & Server<br>Exported to Court & Server<br>Export & Server | Your most recent this application shows here along with its status.     When active you can perform various actions.     View      view      view |   |

Det er via dette link, du kan tjekke din ansøgnings status. Processing = Under behandling.

Når statussen skifter til godkendt, skal du huske at udprintet dit ETA og medbringe det fysisk på rejsen.

> Du SKAL medbringe dit ETA udprintet i farver

| Republic of Kenya eTA<br>Republic of Kenya Electronic Travel Authorisation                                                            |             | PROCE                 | SSING            |  |
|----------------------------------------------------------------------------------------------------|-------------|-----------------------|------------------|--|
| Important Information                                                                                                    | ^           | Passport Issuer & No. | Reference Number |  |
| Important Information                                                                                                    |             |                       |                  |  |
| Please copy this link and save it so you can use it to checkout your application status.                                              |             |                       |                  |  |
| 6                                                                                                    |             |                       |                  |  |
|                                                                                                    |             |                       |                  |  |
| Check your email for your application acknowledgem<br>receipt(s). If you do not find it in your inbox, please ch<br>your spam folder. | ent<br>neck |                       |                  |  |
| If you have any questions please email us to<br>support@etakenya.go.ke or reach out to our chatbot.                                   |             |                       |                  |  |
| Processing can last up to 9 hours for standard and up<br>hour for urgent applications.                                                | p to 1      |                       |                  |  |
| Update Enrollment                                                                                                    | ^           |                       |                  |  |
|                                                                                                    |             |                       |                  |  |

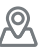